## DCC 2965 / DCC 2970 – CDC 1965 / CDC 1970

1) Die Taste [Zähler] drücken, um die Zählerübersicht zu öffnen.

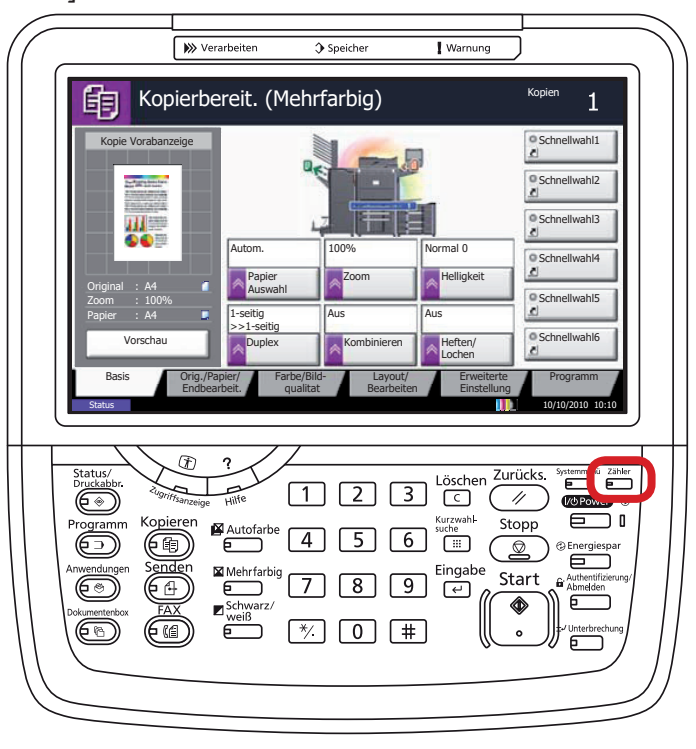

## a Anzeigen des Zählerstands:

2a) Der Gesamtzählerstand wird in der rechten Spalte "Gesamt" angezeigt.

| Zähler |                      |                               |                        |        |             |           |
|--------|----------------------|-------------------------------|------------------------|--------|-------------|-----------|
| Dr     | ruckseiten           |                               |                        |        |             |           |
|        |                      | Kopieren                      | Drucker                | FAX    | Gesamt      |           |
|        | S/W:                 | 300                           | 600                    | 100    | 1000        |           |
|        | Mehrfarbig:          | 200                           | 500                    | 100    | 800         |           |
| _      | Eine Farbe:          | 100                           | 100                    | 0      | 200         |           |
| _      | Gesamt:              | 600                           | 1200                   | 200    | 2000        |           |
| Sc     | can-Seiten           |                               |                        |        |             |           |
|        |                      | Kopieren                      | FAX                    | Andere | Gesamt      |           |
|        | Originale:           | 600                           | 200                    | 1000   | 1800        |           |
| St     | tatusseite<br>rucken | Druckseiten<br>nach Pap.form. | Seiten in<br>Vollfarbe |        | ✓ Schließen |           |
| Status |                      |                               |                        |        | 10/10/2     | 010 10:10 |

## b Ausdrucken des Zählerstands:

2b) Auf die Schaltfläche [Statusseite drucken] auf dem Touchscreen drücken.

| Zähler |                        |                               |                        |        |             |           |
|--------|------------------------|-------------------------------|------------------------|--------|-------------|-----------|
|        | Druckseiten            |                               |                        |        |             |           |
|        |                        | Kopieren                      | Drucker                | FAX    | Gesamt      |           |
|        | S/W:                   | 300                           | 600                    | 100    | 1000        |           |
|        | Mehrfarbig:            | 200                           | 500                    | 100    | 800         |           |
|        | Eine Farbe:            | 100                           | 100                    | 0      | 200         |           |
|        | Gesamt:                | 600                           | 1200                   | 200    | 2000        |           |
|        | Scan-Seiten            |                               |                        |        |             |           |
|        |                        | Kopieren                      | FAX                    | Andere | Gesamt      |           |
|        | Originale:             | 600                           | 200                    | 1000   | 1800        |           |
|        | Statusseite<br>drucken | Druckseiten<br>nach Pap.form. | Seiten in<br>Vollfarbe |        | ← Schließen |           |
| Status |                        |                               |                        |        | 10/10/2     | 2010 10:1 |

3b) Der Zählerstand (Page Count) wird unter dem Abschnitt "Zähler" aufgeführt.

| tatusse             | ite           |                 |            |  |   |  |
|---------------------|---------------|-----------------|------------|--|---|--|
| FP                  | 110           |                 |            |  |   |  |
| FP                  |               |                 |            |  |   |  |
|                     |               |                 |            |  |   |  |
|                     |               |                 |            |  |   |  |
|                     |               |                 |            |  |   |  |
| nware version ==    |               |                 |            |  |   |  |
|                     |               |                 |            |  |   |  |
|                     |               |                 |            |  |   |  |
| Papiereinstellunger | 1             | Schnittstellens | nerre      |  |   |  |
|                     | -             |                 |            |  |   |  |
|                     |               |                 |            |  |   |  |
|                     |               |                 |            |  |   |  |
| Gruppeneinstellung  | leu           |                 |            |  |   |  |
|                     | -             | Speicher        |            |  |   |  |
|                     |               |                 |            |  |   |  |
|                     |               |                 |            |  |   |  |
|                     |               |                 |            |  |   |  |
|                     |               |                 |            |  |   |  |
| Druckoinstollungon  |               |                 |            |  |   |  |
| Diackenistellungen  |               |                 |            |  |   |  |
|                     |               | Emulatio n      | Emulatia a |  |   |  |
|                     |               |                 |            |  |   |  |
| Allgemeine Gerätee  | einstellungen |                 |            |  |   |  |
|                     | _             |                 |            |  |   |  |
|                     |               |                 |            |  |   |  |
|                     |               |                 |            |  |   |  |
| Optionsstatus       |               |                 |            |  |   |  |
|                     |               |                 |            |  |   |  |
|                     |               | Zähler          |            |  |   |  |
|                     |               |                 |            |  |   |  |
|                     |               |                 |            |  |   |  |
|                     |               |                 |            |  |   |  |
|                     |               |                 |            |  |   |  |
| Netzwerk            |               |                 |            |  |   |  |
|                     |               |                 |            |  |   |  |
|                     |               |                 |            |  |   |  |
|                     |               |                 |            |  |   |  |
|                     |               |                 |            |  |   |  |
|                     |               |                 |            |  |   |  |
|                     |               |                 |            |  | J |  |
|                     |               |                 |            |  |   |  |
|                     |               | Toneranzeigen   |            |  |   |  |
|                     |               |                 |            |  |   |  |
|                     |               |                 |            |  |   |  |
|                     |               |                 |            |  |   |  |
|                     |               |                 |            |  |   |  |
|                     |               |                 |            |  |   |  |